## Comment mettre en place le suivi par QR

Avec la méthode de suivi **QR**, vous pouvez fournir à vos affiliés leur propre code QR. Lorsque quelqu'un scanne le code, le clic et les commandes effectuées sont suivis par l'application. Lorsque quelqu'un scanne le code, il sera redirigé vers votre magasin et la visite sera reliée à l'affilié. Si le visiteur passe une commande, l'affilié recevra une commission.

La commission a les mêmes paramètres que le suivi des liens.

Cette méthode de suivi fonctionne bien pour les partenaires sans site web.

Allez dans **Paramètres > Suivi > Méthodes de suivi** et cochez la case **QR** pour activer cette méthode de suivi. Aucune autre configuration n'est nécessaire.

Vos affiliés peuvent accéder à leur code QR unique et le télécharger depuis l'onglet "**Info**" de leur compte *Affiliatly*. Le code QR peut être partagé en ligne ou imprimé pour une utilisation hors ligne.

Pour voir le code QR d'un certain affilié, cliquez sur le bouton **Paramètres** de **QR**, saisissez l'ID de l'affilié dans le champ, puis cliquez sur le bouton **Générer**.

⚠ Si le visiteur utilise un bloqueur de publicité, le clic peut ne pas être suivi par notre application car certains de ces plugins empêchent notre code de fonctionner.